## **Sindit.lu** Les guides d'utilisation

## *Leçon 7 : Comment trouver la base de données qui correspond à mon domaine d'intérêt ?*

Peut-être vous ne connaissez pas le nom d'une base de données, mais vous souhaitez d'avoir une vue d'ensemble du sujet ou chercher par type de base.

La prochaine leçon vous montrera comment effectuer la recherche de bases de données par thème ou par type.

Nous allons encore commencer par nous connecter sur findit.lu. Après y avoir accédé, cliquez sur « Bases de données » .

| tindit.lu<br>by consortium luxembourg      |                            | BNI          |
|--------------------------------------------|----------------------------|--------------|
| ses de données Liste des bases de          | e données                  | Cher visiteu |
| ases de donnees                            |                            |              |
| Titre Recherche                            | Catégorie                  | _            |
| ABCDEFGHIJKLMNC                            |                            | GO           |
| <ul> <li>Toutes ressources O Re</li> </ul> | ssources autorisées        |              |
|                                            |                            |              |
|                                            | Powered by EXLIDIS Metalib |              |
|                                            | m Off Auto Defrech         |              |

Nous voyons sur cette page trois onglets nommés « Titre », « Recherche » et « Catégorie ». Dans **leçon 4 « Comment trouver une base de données »** nous avons sélectionné l'onglet « Titre ».

Maintenant sélectionnez l'onglet « Catégorie ». Ici, une liste des catégories ou thèmes vous sera présentée.

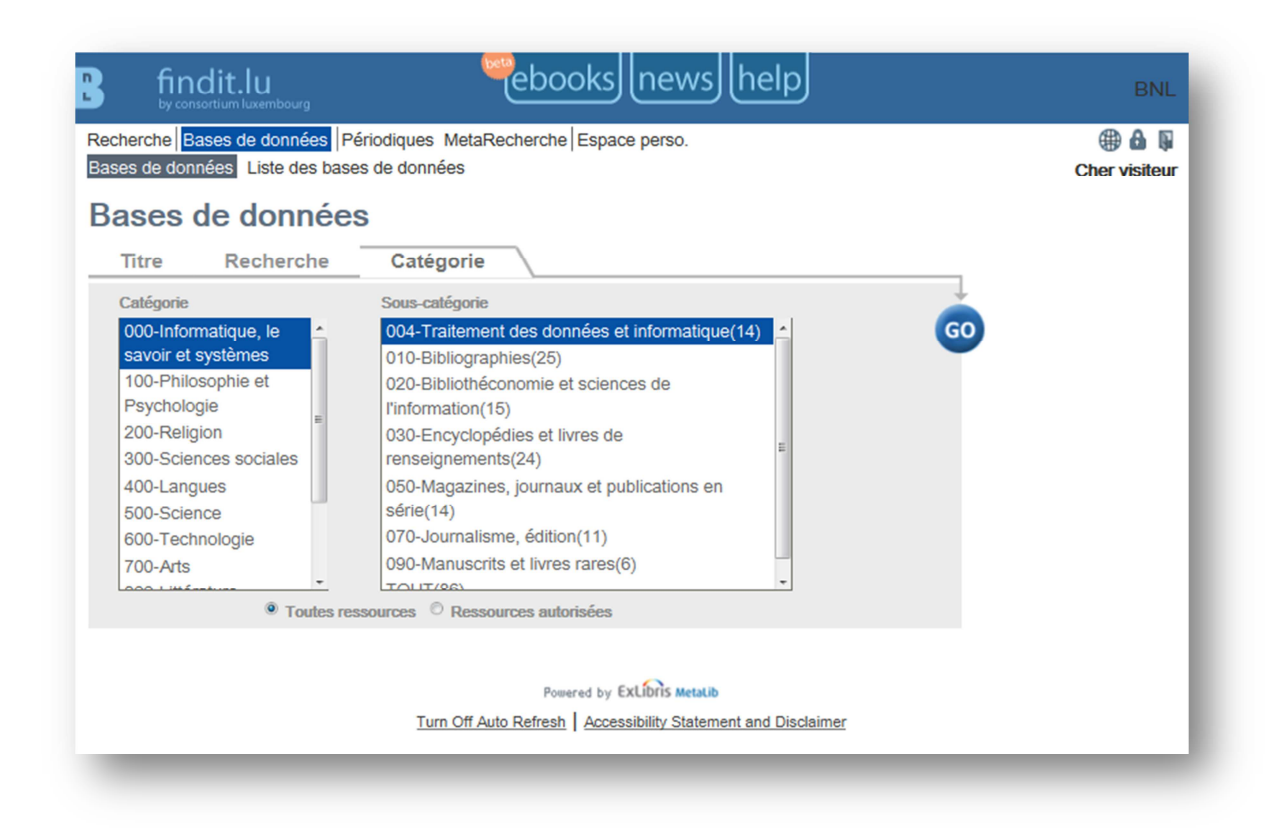

Supposons que nous voulions voir toutes les bases de données contenant des ressources concernant le sujet « droit ». Cliquez d'abord sur « 300-Sciences sociales » dans la liste catégorie. La liste de souscatégorie changera et vous verrez apparaître sur la liste « 340-Droit (44) ». Le nombre se trouvant entre parenthèses après la sous-catégorie correspond au nombre des ressources disponibles dans la sous-catégorie.

Les catégories usagées pour les bases de données sont les deux premiers niveaux de la Classification décimale de Dewey (CDD). Plus d'informations sur la CDD :

http://fr.wikipedia.org/wiki/Classification\_d%C3%A9cimale\_de\_Dewey.

Une liste avec les deux premiers niveaux de la classification :

http://fr.wikipedia.org/wiki/Classification d%C3%A9cimale de Dewey#Les deux premiers niveau x de la classification

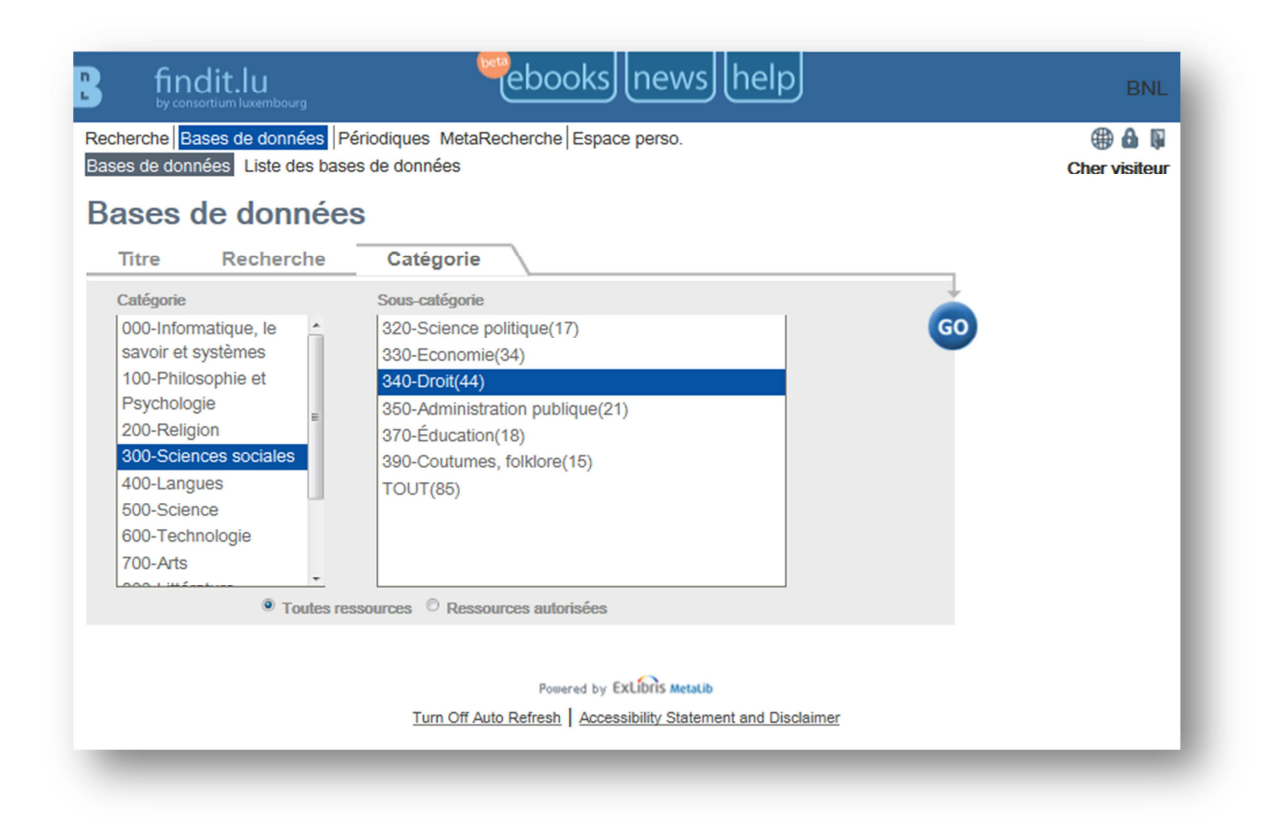

Sélectionnez ensuite le bouton « Go », et le système affichera une liste de ressources correspondant à votre sujet de recherche, disposées en ordre alphabétique.

| ses          | erche   Bases de données   Périodiques MetaRecherche   Espace pe<br>s de données Liste des bases de données |                                                                 | Cher visiteur            |  |
|--------------|----------------------------------------------------------------------------------------------------|-----------------------------------------------------------------|--------------------------|--|
| is           | te des bases de données                                                                                     |                                                                 |                          |  |
| eche         | ercher "Catégorie=300-Sciences sociales.                                                                    |                                                                 |                          |  |
| ous-<br>onné | catégorie=340-Droit" trouvés 44 Bases de<br>es                                                              |                                                                 |                          |  |
| ste o        | des résultats <u>Vue abrégée</u>                                                                            |                                                                 |                          |  |
| eck          | -Online - Hein Aller sur MetaRecherche                                                                      | <préc< td=""><td>édent <u>Suivant&gt;</u></td><td></td></préc<> | édent <u>Suivant&gt;</u> |  |
|              | Nom de la base de données                                                                                   | Туре                                                            | Actions                  |  |
| 2            | Beck-Online Plein Texte                                                                                     | Link                                                            | í                        |  |
| 3            | Code permanent environnement et nuisances Plein Texte                                                       | Link                                                            | í                        |  |
| •            | Code permanent social Plein Texte                                                                           | Link                                                            | í                        |  |
| •            | Credo Reference Law Plein Texte                                                                             | Livres électroniques ,<br>Searchable                            | (j)                      |  |
| •            | Credo Reference Social Sciences Plein Texte                                                                 | Livres électroniques ,<br>Searchable                            | (j)                      |  |
| <u>_</u>     | Dalloz Revues Plein Texte                                                                                   | Link                                                            | í                        |  |
| •            | Dalloz.fr (civil) Plein Texte Accès local limité à: B IIII                                                  | Link                                                            | í                        |  |
|              | Deutsches Rechtswörterbuch (DRW)                                                                            | Link                                                            | ( <b>i</b> ) +           |  |
| 2            | DoctrinalPlus                                                                                               | Link                                                            | (i)                      |  |
| _            | Documents online (WTO)                                                                                      | Link                                                            | <b>i +</b>               |  |
|              | esp@cenet - English Plein Texte                                                                             | Search-and-go                                                   | (i)+Q                    |  |
|              | esn@cenet - Erench / Francais Plein Texte                                                                   | Search-and-go                                                   | $(1) \oplus (0)$         |  |
|              | an Reason Common / Devicesh Plein Texte                                                                     | Search-and-go                                                   |                          |  |
|              | European Marineter (FMA) Plein Texte                                                                        | Link                                                            |                          |  |
|              | European NAVigator (ENA)                                                                                    |                                                                 |                          |  |
| <u> </u>     | European Union Legal Database (EUR-Lex)                                                                     | Searchable                                                      | 0.000                    |  |
| <u>.</u>     | FRANCIS (Ovid)                                                                                              | Index , Searchable                                              | U                        |  |
|              | GATT digital library : 1947-1994                                                                            | Search-and-go                                                   | U that                   |  |
| <u>+</u>     | Hein Online - English Reports Plein Texte Accès local limité à: 🖥 IIII                                      | Link , Index                                                    | (i)                      |  |
| 0            | Hein Online - Law Journal Library Plein Texte Accès local limité à : 🔒 🏢                                    | Index                                                           | ( <b>i</b> )             |  |
| <u> </u>     | Hein Online - Legal Classics Plein Texte Accès local limité à: B                                            | Index                                                           | (i)                      |  |
|              |                                                                                                    |                                                                 |                          |  |

Cliquez ensuite sur le nom de la ressource pour y accéder. Vous pouvez aussi obtenir des informations sur la ressource en cliquant sur l'icône i dans la colonne « Actions ». Une nouvelle fenêtre s'affichera pour présenter des détails sur la base de données.

| Туре:                 | Link                                                                                                    |
|-----------------------|----------------------------------------------------------------------------------------------------|
|                       | Index                                                                                                    |
| Description:          | "English Reports " is one of HeinOnline's<br>subscribed collections. It aims to provide a full<br>reprint of English law reports dating back<br>hundreds of centuries. |
| Editeur:              | HeinOnline                                                                                                    |
| Créateur:             | HeinOnline                                                                                                    |
| Astuces:              | Allows searching by All fields and title.<br>Boolean searching is supported for AND and<br>OR.                                                                         |
| Category/Subcategory: | 300-Sciences sociales / 340-Droit                                                                                                    |
|                       |                                                                                                    |

## Trouver une base de données par type

Si vous souhaitez effectuer une « recherche avancée » pour une base de données, sélectionnez l'onglet « Recherche » dans le menu « Bases de données ».

Supposons, vous désirez trouver toutes les bases de données qui contiennent le contenu scientifique et qui sont consultables via findit.lu.

Dans l'onglet « Recherche » une autre surface vous sera présentée.

| findi                                                   | t.lu <sup>e</sup> ebooks news help                                                                                                    | BNL                    |
|---------------------------------------------------------|----------------------------------------------------------------------------------------------------|------------------------|
| Recherche Bases<br>Bases de données                     | s de données Périodiques MetaRecherche Espace perso.<br>s Liste des bases de données                                                                                                    | 🕀 🌢 🖡<br>Cher visiteur |
| Bases de                                                | données                                                                                                    |                        |
| Titre                                                   | Recherche Catégorie                                                                                                    |                        |
| Titre:<br>Editeur:<br>Catégorie:<br>Tous mots:<br>Type: | 500-Science         500-Science         Searchable         •         •         •         •         •         •         •         •         •         •         •         •         •         •         •         •         •         •         •         •         •         •         •         •         •         •         •         •         •         •         •         •         •         •         •         •         •         •         •         •         •         •         •         •         •         •         •         •         •         •         •         •         • | GO                     |
|                                                         | Powered by EXLIDI's Metalib<br>Turn Off Auto Refresh   Accessibility Statement and Disclaimer                                                                                                    |                        |

Sélectionnez la catégorie « Science (500) » dans le champ "Catégorie" et "Searchable" dans le champ « Type ». Cliquez le bouton « Go ». Le système affichera une liste de ressources avec des bases de données du sujet "Science" et en même temps recherchables via findit.lu. La liste est triée par ordre A-Z.

En plus de chercher par la catégorie et type vous pouvez aussi chercher par l'éditeur (p. ex. *Thomson, Elsevier, Ebsco*), le titre ou quelques mots dans la description d'une base de données combinées.

La prochaine fois on va trouver un périodique par titre ou sujet.

Retour à l'index : <u>http://blog.findit.lu/help</u>